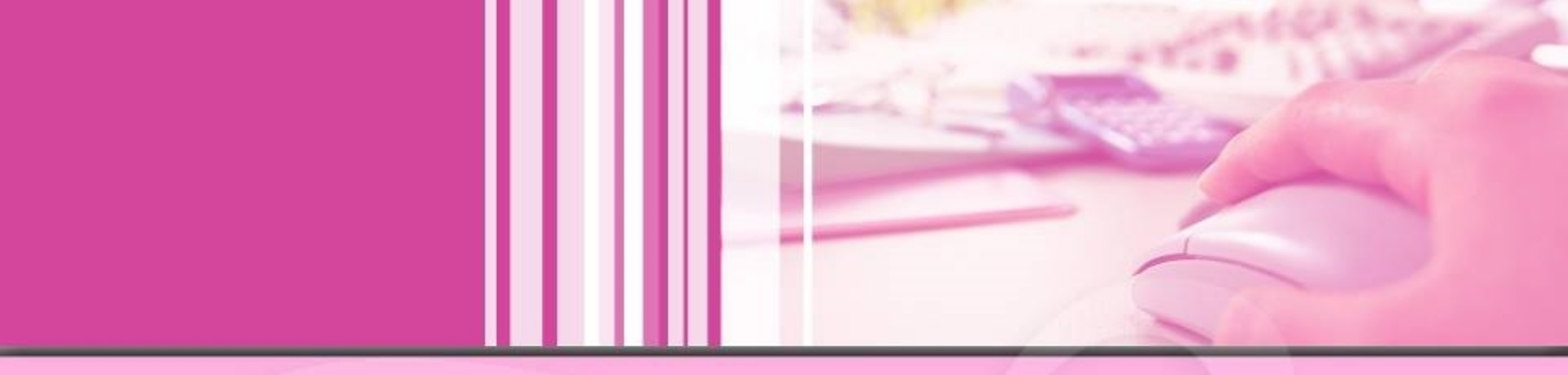

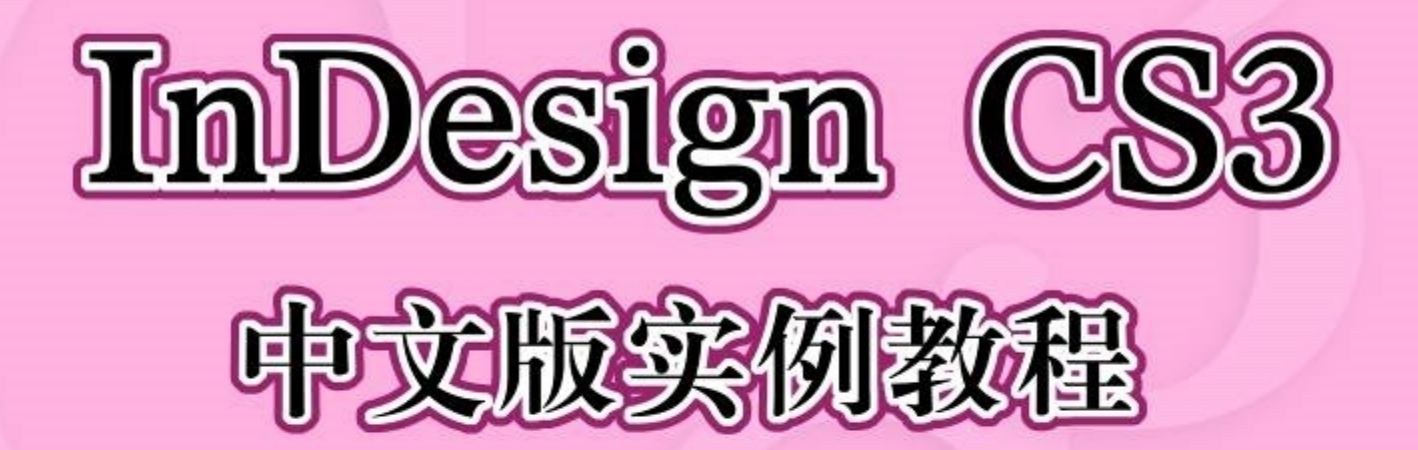

教师姓名:

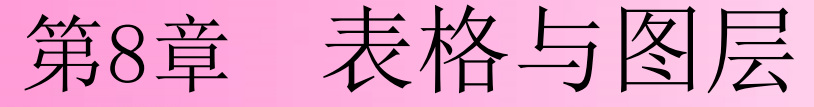

#### 本章简介:

InDesign CS3具有强大的表 格和图层编辑功能。通过本章的 学习,读者可以了解并掌握表格 绘制和编辑的方法以及图层的操 作技巧,还可以快速地创建复杂 而美观的表格,并准确地使用图 层编辑出需要的版式文件。

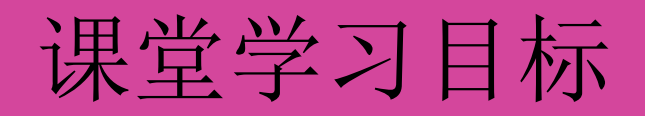

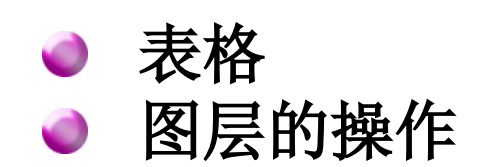

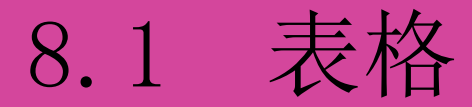

## 课堂案例——制作汽车广告 表的创建 选择并编辑表 设置表的格式 表格的描边和填色

使用文字工具添加广告语。使用矩形工具和投影命令制作 装饰矩形。使用钢笔工具绘制装饰线条。使用置入命令和对齐 调板制作图片的对齐效果。使用插入表命令插入表格并添加文 字。使用合并单元格命令合并选取的单元格。使用段落调板和 表调板编辑表中的文字。

8.1.1 课堂案例——制作汽车广告

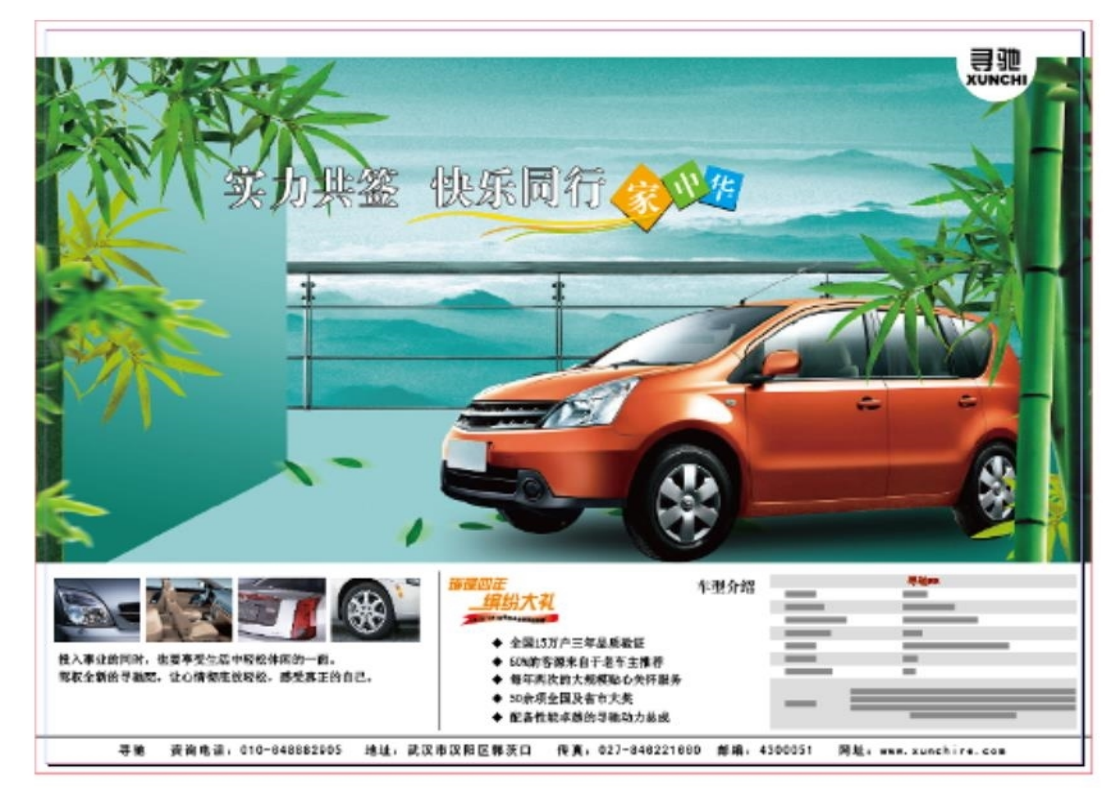

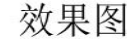

### 8.1.2 表的创建

- 在文本框中插入光标,选择"文字>插入表"命令, 或按<Ctrl>+<Shift>+<Alt>+<T>键,弹出"插入表 "对话框,设置需要的选项,单击"确定"按钮, 创建表。
- 选择"文件 > 置入"命令,弹出"置入"对话框,
   选取需要的图形,单击"打开"按钮,置入需要的图形。
- 按<Tab>键可以后移一个单元格。若在最后一个单元格中按<Tab>键,则会新建一行。
- 按<Shift>+<Tab>键可以前移一个单元格。如果在 第一个单元格中按<Shift>+<Tab>键,插入点将移 至最后一个单元格。

#### 8.1.3 选择并编辑表

- 选择"文字"工具,在要选取的单元格内单击,或选取 单元格中的文本,选择"表>选择>单元格"命令,选 取单元格;选择"表>选择>行/列"命令,选取整行 或整列;选择"表>选择>表"命令,或按
   <Ctrl>+<Alt>+<A>键,选取整个表。
- 在要插入行的前一行或后一行中的任一单元格中单击,插入光标,选择"表>插入>行"命令,或按
   <Ctrl>+<9>键,弹出"插入行"对话框,设置需要的数值,单击"确定"按钮,插入行;选择"表>插入>列"命令,或按<Ctrl>+<Alt>+<9>键,弹出"插入列"对话框,
- 设置需要的数值,单击"确定"按钮,插入列。
   在要删除的行、列或表中单击,或选取表中的文本。选择"表>删除>行、列或表"命令,删除行、列或表。

#### 8.1.4 设置表的格式

 在要调整行或列的任一单元格中单击插入光标。选择 "表>单元格选项>行和列"命令,弹出"单元格选 项"对话框,输入需要的行高和列宽数值,单击"确 定"按钮,调整行或列的大小。

- 选择"表>单元格选项>文本"命令,弹出"单元格选项"对话框,在"垂直对齐"选项组中分别选取需要的对齐方式,单击"确定"按钮,更改单元格文本的对齐方式。
- 选取要合并的单元格。选择"表>合并单元格"命令, 合并选取的单元格;选择"表>取消合并单元格"命
   令,可取消单元格的合并。
- 选取要拆分的单元格。选择"表 > 水平拆分单元格" 命令,水平拆分选取的单元格;选择"表 > 垂直拆分 单元格"命令,垂直拆分选取的单元格。

#### 8.1.5 表格的描边和填色

- 在表中单击插入光标。选择"表>表选项>表设置"命令, 弹出"表选项"对话框,设置需要的选项,单击"确定"按钮, 可以更改表边框的填色和描边。
- 选择"表>单元格选项>描边和填色"命令,弹出"单元格选项"对话框,设置需要的选项,单击"确定"按钮,可以为单元格添加描边和填色。
- 选择"表>单元格选项>对角线"命令,弹出"单元格选项" 对话框,设置需要的选项,单击"确定"按钮,可以为单元 格添加对角线。
- 选择"表>表选项>交替行线"命令,弹出"表选项"对话框, 设置需要的选项,单击"确定"按钮,在"交替模式"选项中 选取需要的模式类型,激活下方选项,可以在表中交替进 行描边和填色。

### 8.2 图层的操作

# 课堂案例——制作房地产广告 创建图层并指定图层选项 在图层上添加对象 编辑图层上的对象 男改图层的顺序 显示或隐藏图层 锁定或解锁图层 删除图层

以上内容仅为本文档的试下载部分,为可阅读页数的一半内容。如要下载或阅读全文,请访问: <u>https://d.book118.com/326101241204011000</u>